1. В утилите Aclas Active Sync (далее Link65) откройте раздел Файл – Пользовательские штрихкоды.

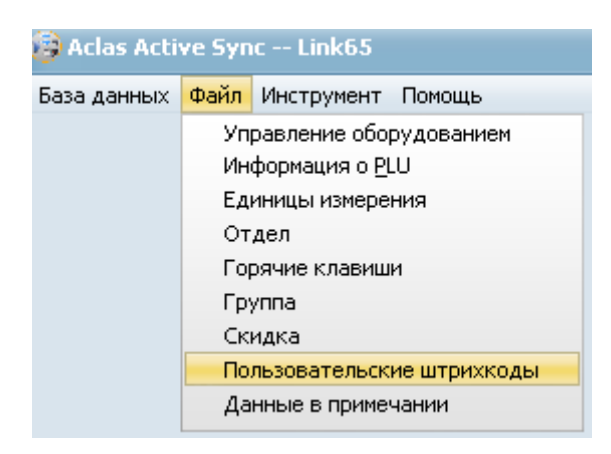

2. Настройте пользовательский штрихкод, например номер 150. Для этого левой кнопкой мыши выберите номер 150 и нажмите редактировать:

| 🚱 Ac   | las Ac | tive S | iync - | - Lini | k65  |       |    |
|--------|--------|--------|--------|--------|------|-------|----|
| База Д | анны   | х Фаі  | йл Ин  | стру   | мент | Помо  | ЩЕ |
| •      | ~      | ×      | U      |        | g Ci | инхр. | Дā |
| редак  | тиров  | ать    |        |        |      |       |    |
| •      |        |        | 15     | 50     |      |       |    |
|        |        |        | 15     | 51     |      |       |    |
|        |        |        | 19     | 52     |      |       |    |

 Для настройки формата ШК ГГ ККККК МММММ С (где ГГ – это номер группы (номер отдела), ККККК – код товара в базе данных (не номер ПЛУ), МММММ – масса товара, С – контрольный символ ШК), необходимо указать следующие настройки:

| Тип 1 | Номер группы (ID) 🔻       | Значение 2 | •        |
|-------|---------------------------|------------|----------|
| Тип 2 | Код товара 🔻              | Значение 5 | •        |
| Тип З | Масса, 3 знака после з. 🔻 | Значение 5 | <b>-</b> |
| Тип 4 | Контрольная сумма 13 🔻    | Значение 1 | ▼        |

Вариант без указывания номера группы, выставляем Тип1 переменная 2X, где X значение, если нужен префикс "20" значение 0 как на примере ниже, если хотим префикс 21, 22 выставляем значение 1 и 2 соответственно,

| 19   | Aclas Active Sync - | - Link65         |                                |              |
|------|---------------------|------------------|--------------------------------|--------------|
| База | данных Файл Ин      | нструмент Помощь |                                |              |
| •    | v × U               | з Синхр. даннь   |                                |              |
|      | ID                  | A                |                                |              |
| •    | 15<br>15            | 1                | Тип 1 Постоянная 2Х 💌          | Значение 0 💌 |
|      | 15                  | 2                |                                |              |
|      | 15                  | 3                | Тип 2 Код товара 💌             | Значение 5   |
| -    | 15                  | -                |                                |              |
|      | 15                  | <b>5</b><br>6    | Тип 3 Масса, 3 знака после з 🔻 | Значение 5   |
|      | 15                  | 7                |                                |              |
|      | 15                  | 9                | Тип 4 Контрольная сумма 13 🔻   | Значение 1   |
|      | 16                  | 0                |                                |              |
|      | 16                  | 1                | Тип 5 Ноль (пусто) 🔻           | Значение     |
| _    | 16                  | 2                |                                |              |
| -    | 16                  | 4                | Тип 6 Ноль (пусто) 💌           | Значение     |
|      | 16                  | 5                |                                |              |
|      | 16                  | 6                | Тип 7 Ноль (пусто) 🔻           | Значение     |
| -    | 16                  | ·                |                                |              |
|      | 16                  | 9                | Тип 8 Ноль (пусто) 🔻           | Значение     |
|      | 17                  | D                |                                |              |
|      | 17                  | 1                |                                |              |
|      | 17                  | 2                |                                |              |
|      | 17.                 | 3                |                                |              |

## 4. Для применения настроек нажмите Сохранить:

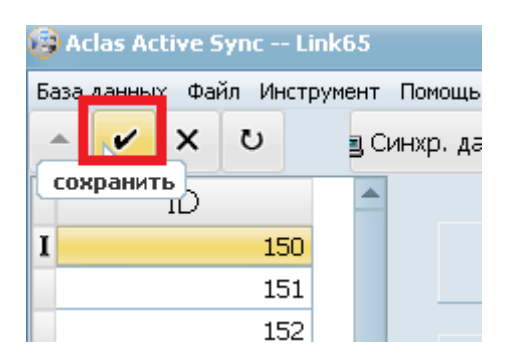

5. Теперь загрузите созданный шаблон в весы:

| мент помощь<br>в Синхр. даннь<br>Синхр. данные                                                                                                    |                                                                          |                   |                 |               |
|----------------------------------------------------------------------------------------------------|--------------------------------------------------------------------------|-------------------|-----------------|---------------|
| Информация о РLU<br>Единицы измерения<br>Отдел<br>Горячие клавиши<br>Группа<br>Скидка<br>Примечание 1<br>Примечание 2<br>Примечание 3<br>Примечание 3<br>Примечание 4<br>✓Пользовательские штр<br>Данные в шапке<br>Данные в подвале<br>Рекламная информаци | Работа с неск. устройствами<br>Данные об оборудовании<br>Адрес 192.168.1 | .199              | ο               | Автоматическа |
| Выбрать все/отменит                                                                                                    | Тип синхр. 💿 Загр                                                        | узить в устрс 🛛 🤇 | 🔿 Скачать на ПК | Синхр. Закры  |
| Тип данных                                                                                                    | Прогресс                                                                 | Статус            |                 |               |

| The Activity        | npor poee | oranje    |
|---------------------|-----------|-----------|
| Пользовательские шт | 101 / 101 | Выполнено |
|                     |           |           |

- 6. Теперь нужно выбрать этот формат ШК на весах. Для этого, на весах зайдите в Системное меню и выберите Формат этикетки 1 (для входа в системное меню нажимаем и держим кнопку СИСТЕМА, далее SYSTEM SET, далее PARAMETER SET, далее DEFAULT BARCODE. Используя цифровую клавиатуру, нажмите «150» и Печать/Ввод ).
- 7. При загрузке товара нужно указать номер группы (например, 20). Тип ШК указывать не нужно.